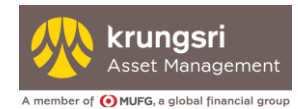

# คู่มือการใช้งาน EM@ccess Online Service สำหรับนายจ้าง (ฉบับย่อ)

โดย บริษัทหลักทรัพย์จัดการกองทุน กรุงศรี จำกัด

วันที่ 1 กันยายน 2563

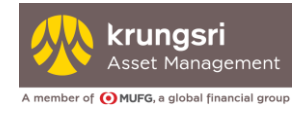

### สารบัญ

| 1. ภาพรวมระบบ EM@ccess Online Service สำหรับนายจ้าง         | 2  |
|-------------------------------------------------------------|----|
| 2. ขั้นตอนการลงทะเบียน                                      | 3  |
| 3. การเข้าสู่ระบบ                                           | 6  |
| 4. กรณีลืมรหัสผู้ใช้ (Username) หรือ ลืมรหัสผ่าน (Password) | )8 |
| 5. กรณีรหัสผ่านถูกล๊อค1                                     | 0  |
| 6. กรณีขอชุดข้อมูลใหม่                                      | 11 |

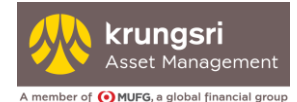

## 1. ภาพรวมระบบ EM@ccess Online Service สำหรับนายจ้าง

ระบบ EM@ccess Online Service สำหรับนายจ้าง เป็นระบบที่ช่วยให้นายจ้าง หรือ ผู้ที่ได้รับมอบหมายจาก นายจ้างสามารถเข้าไปดูข้อมูลของกองทุนสำรองเลี้ยงชีพภายใต้การจัดการของ บลจ.กรุงศรี รวมทั้งดูข้อมูลของ สมาชิกกองทุนสำรองเลี้ยงชีพของบริษัทของนายจ้างได้ด้วยวิธีง่าย ๆ ผ่านเว็บไซด์ของ บลจ.กรุงศรี www.krungsriasset.com

ระบบมีเมนูต่าง ๆ ให้นายจ้าง หรือ ผู้ที่ได้รับมอบหมายจากนายจ้างสามารถเข้าไปดูข้อมูลและใช้งานได้ ดังนี้

- 1. หน้าหลัก
- 2. สอบถามข้อมูล
  - 2.1 ข้อมูลเงินลงทุนของสมาชิก
  - 2.2 ยอดเงินลงทุน ณ สิ้นวัน
  - 2.2 รายการเคลื่อนไหวของสมาชิก
  - 2.3 สรุปแผนการลงทุนของสมาชิก (เฉพาะกอง Master Fund)
  - 2.4 ข้อมูลการเปลี่ยนแผนการลงทุนของสมาชิก (เฉพาะกอง Master Fund)
  - 2.5 การจ่ายเงินสมาชิกลาออก
  - 2.6 สรุปภาพรวมกองทุน
- 3. การทำรายการ
  - 3.1 นำเข้าไฟล์ข้อมูลเงินนำส่ง
  - 3.2 สถานะไฟล์เงินนำส่งที่นำเข้าระบบ
  - 3.3 สถานะเงินนำส่งรายเดือน
- 4. รายงาน
  - 4.1 NAV ย้อนหลัง
  - 4.2 ใบเสร็จรับเงิน
  - 4.3 รายงานรายเดือน
    - รายงานรายละเอียดสมาชิกและนายจ้าง
    - รายงานการจัดการกองทุน
  - 4.4 ใบรับรองแจ้งยอดเงินสมาชิก (รอบ มิ.ย. / ธ.ค.)
- 5. ข้อมูล
  - 5.1 ข้อบังคับกองทุน
  - 5.2 ข้อบังคับกองทุนเฉพาะส่วน
  - 5.3 รายชื่อคณะกรรมการกองทุน
  - 5.4 กฎหมายกองทุนสำรองเลี้ยงชีพ
  - 5.5 สรุปแผนการลงทุน
- 6. คู่มือPVDและแบบฟอร์ม
- 7. คู่มือการใช้งาน
- 8. ข้อมูลส่วนตัว

นอกจากนี้ บลจ.กรุงศรี ได้จัดเตรียมคู่มือการใช้งาน ระบบ EM@ccess ฉบับเต็ม เพื่ออำนวยความสะดวกให้กับ นายจ้างในการใช้งานระบบอย่างมีประสิทธิภาพ ซึ่งนายจ้าง หรือ ผู้ที่ได้รับมอบหมายจากนายจ้างสามารถดาวน์ โหลดคู่มือการใช้งานได้จากระบบหลังจากลงทะเบียนเรียบร้อยแล้ว

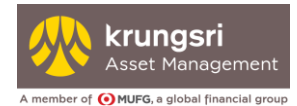

# 2. ขั้นตอนการลงทะเบียน

- 2.1 เข้าเว็บไซด์ของ บลจ.กรุงศรี www.krungsriasset.com
- 2.2 เข้าสู่ระบบ EM@ccess Online Service ได้ 2 ช่องทาง คือ

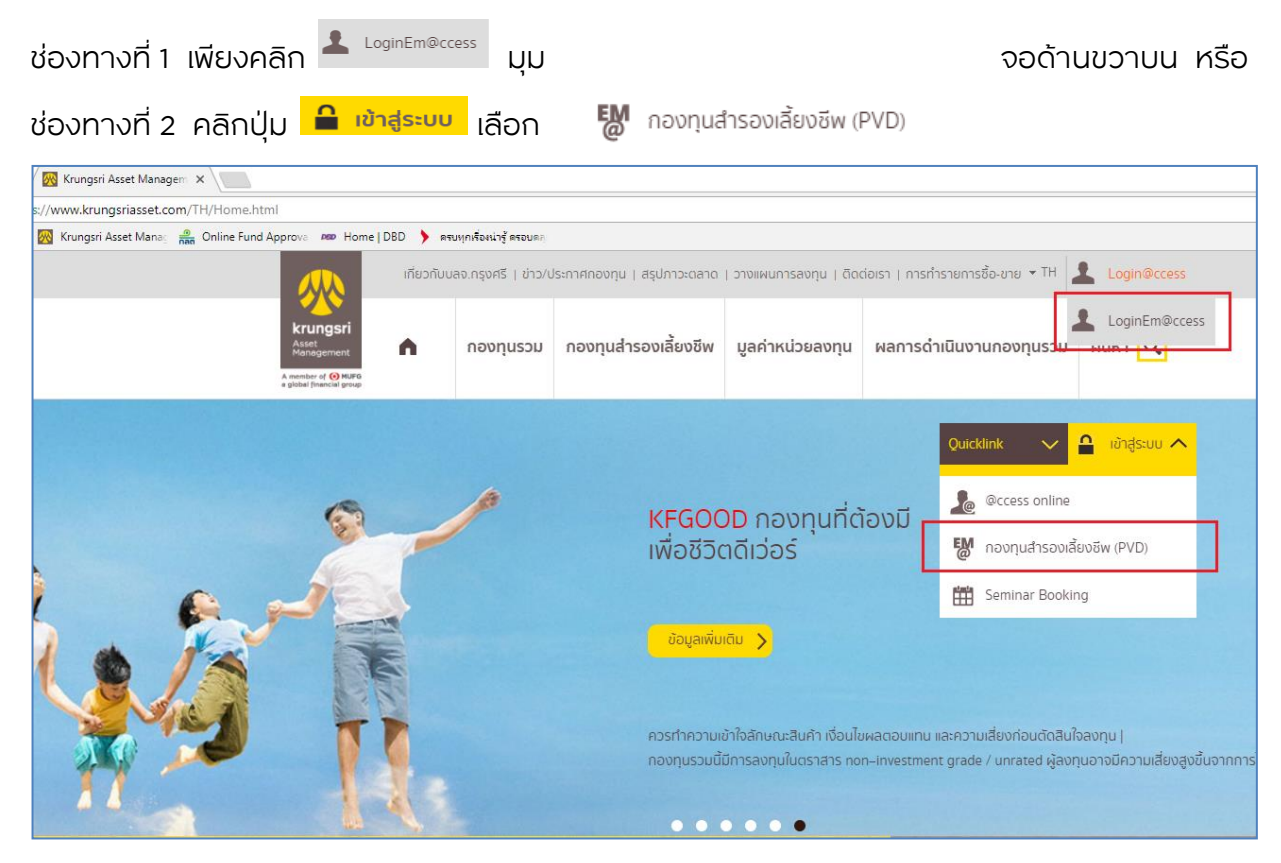

เลือก "เข้าสู่ระบบ EM@ccess สำหรับนายจ้าง"

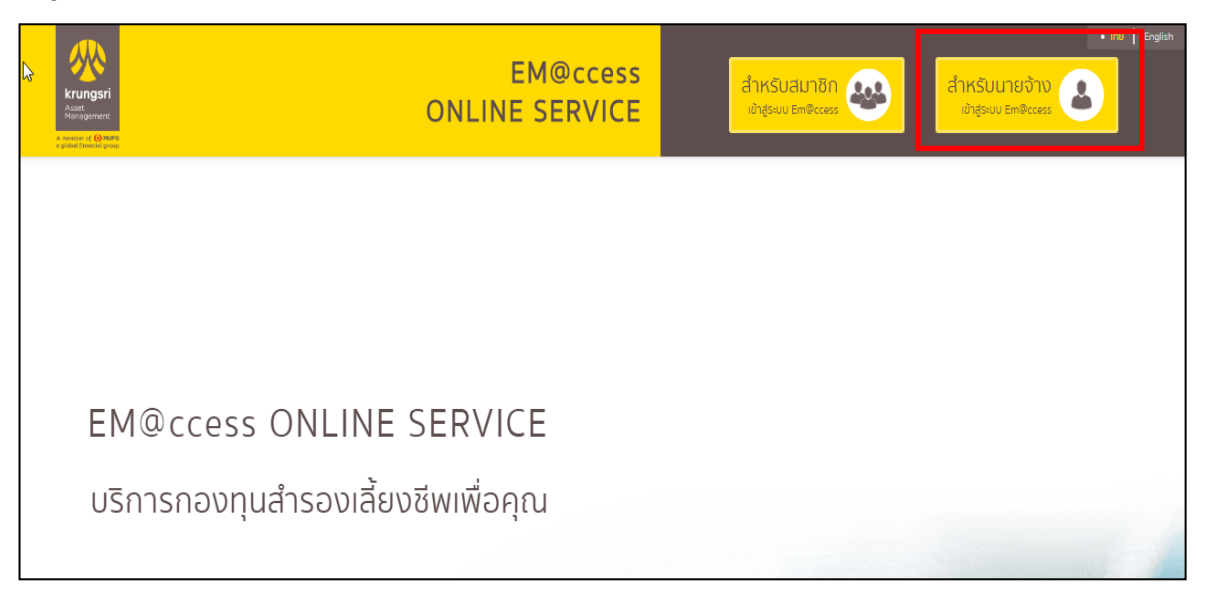

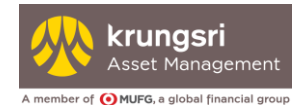

ระบุ รหัสผู้ใช้ (Username) และรหัสผ่าน (Password) ที่ได้จาก บลจ.กรุงศรี ซึ่ง บลจ.กรุงศรี ได้จัดส่ง **ชุดข้อมูล** สำหรับ

**การลงทะเบียนใช้บริการกองทุนสำรองเลี้ยงชีพทางอินเตอร์เน็ต สำหรับนายจ้าง ("ชุดข้อมูล")** ไปยัง นายจ้าง หรือ ผู้ที่ได้รับมอบหมายจากนายจ้าง

| Krungsri<br>Asst<br>Management | EM@ccess<br>ONLINE SERVICE<br>► @domsidoru | ß | รหัสผู้ใช้<br>รหัสผ่าน<br>ชาราสสู่ใช้งาน • อินราชสหาม/อินราชสผู้ใช้ | เข้าสู่ระบบ |
|--------------------------------|--------------------------------------------|---|---------------------------------------------------------------------|-------------|
|                                |                                            |   |                                                                     |             |
| EM@                            | ccess ONLINE SERVICE                       |   |                                                                     |             |
| บริกา                          | รกองทุนสำรองเลี้ยงชีพเพื่อคุณ              |   |                                                                     |             |

สามารถเลือก "คู่มือการใช้งาน" เพื่อศึกษาวิธีการใช้งาน

#### ตัวอย่างชุดข้อมูล

| Asset<br>Management<br>ambrille (namelal group | of Krungsri Asset Management Company Limited.   | Recount (Emgecess) |
|------------------------------------------------|-------------------------------------------------|--------------------|
|                                                | กองทุนสำรองเสี้ยงซีพ xxxxxxxx ซึ่งจดทะเบียนแล้ว | PVD_AYFPDM         |
|                                                | บริษัท XXXXXXXX จำกัด betrail management        | รพัสนายจ้าง XXXXX  |
|                                                |                                                 |                    |
|                                                |                                                 |                    |

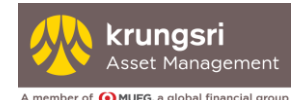

เมื่อเข้าสู่ระบบครั้งแรก ระบบจะกำหนดให้ลงทะเบียนใช้งาน โดยระบุ ชื่อผู้ติดต่อ หมายเลขโทรศัพท์ อีเมล์ และให้ เปลี่ยน รหัสผ่าน (Password) ใหม่ ทันที

| <mark>รหัสนายจ้าง</mark> :                                                | XXXX                                                                                                    |                                                                                      |
|---------------------------------------------------------------------------|----------------------------------------------------------------------------------------------------|--------------------------------------------------------------------------------------|
| ชื่อนายจ้าง :                                                             | XXXXXXXXXXXXXXXXXXXXXXXXXXXXXXXXXXXXXX                                                                                                    |                                                                                      |
| ชื่อผู้ติดต่อ :                                                           |                                                                                                    | $\supset$                                                                            |
| เบอร์โทรศัพท์ :                                                           |                                                                                                    |                                                                                      |
| อีเมส์ :                                                                  |                                                                                                    |                                                                                      |
| รหัสผ่านปัจจุบัน :                                                        |                                                                                                    | nsonùoi                                                                              |
| รหัสผ่านใหม่ :                                                            |                                                                                                    |                                                                                      |
| ยืนยันรหัสผ่าน :                                                          |                                                                                                    |                                                                                      |
|                                                                           |                                                                                                    |                                                                                      |
|                                                                           | Register >                                                                                                    |                                                                                      |
| *** <b>รหัสผ่าน (Password)</b> ต้องมีคว<br>ภาษาอังกฤษพิมพ์ใหญ่ (A, B, C,) | ามยาวไม่น้อยว่า 8 ตัวอักษร สูงสุดไม่เกิน 30 ตัว และ<br>ถัวอักษรภาษาอังกฤษพิมพ์เล็ก (a, b, c,) ตัวเลข (1<br>เองว่างมป็นระชิสผ่านได้ ตัวอย่างเช่น Kram@1234® | ต้องประกอบไปด้วย ตัวอักษร<br>., 2, 3,) และอักขระพิเศษ (~,<br>หรือ Sifeurageri 1805 1 |

หมายเหตุ: **รหัสผ่าน (Password)** ต้องมีความยาวไม่น้อยกว่า 8 ตัว สูงสุดไม่เกิน 30 ตัว และต้องประกอบไปด้วย ตัวอักษรภาษาอังกฤษพิมพ์ใหญ่ (A, B, C,....) ตัวอักษรภาษาอังกฤษพิมพ์เล็ก (a, b, c,....) ตัวเลข (1, 2, 3,....) และ อักขระพิเศษ (~, !, @, #, \$, %, ^, &, \*, (, ),....) และไม่สามารถใช้การเคาะช่องว่างเป็น รหัสผ่านได้ ตัวอย่างเช่น Ksam@1234\$ หรือ \$Krungsri1&0\$1

เมื่อลงทะเบียนเรียบร้อยแล้ว ระบบจะมีข้อความขึ้นว่า "ลงทะเบียนสำเร็จ กรุณาลงชื่อเข้าใช้งาน" ท่านสามารถเข้าสู่ระบบได้ทันที

| Warning                                |
|----------------------------------------|
| ลงทะเบียนสำเร็จ กรุณาลงชื่อเข้าใช้ระบบ |
|                                        |
| ตกลง                                   |

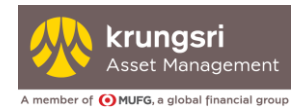

# 3. การเข้าสู่ระบบ

#### 3.1 การเข้าสู่ระบบ

ใส่ Username และ Password ใหม่ เพื่อเข้าสู่ระบบได้ทันที

| Kungsri<br>Azid<br>Azid<br>Martinerent | EM@ccess<br>ONLINE SERVICE<br>▶ ਗੁਰਗਾਤੀਰੇਪਾਪ | รหัสญ์ใช้<br>รหัสห้าน<br>จำระไช่ใช้งาน • ลินราัสห่านเลิมระไสย์ได้ |
|----------------------------------------|----------------------------------------------|-------------------------------------------------------------------|
|                                        |                                              |                                                                   |
|                                        |                                              |                                                                   |
| EM@ccess                               | ONLINE SERVICE                               |                                                                   |
| บริการกองทุนส                          | ้<br>สำรองเลี้ยงชีพเพื่อคุณ                  |                                                                   |

สามารถเลือก "คู่มือการใช้งาน" เพื่อศึกษาวิธีการใช้งาน

<u>คำเตือน</u> กรณีระบุรหัสผ่าน (Password) ผิดเกิน 5 ครั้ง ระบบจะทำการล็อค รหัสผู้ใช้ ที่ทำการเข้า สู่ระบบ ให้ดำเนินการตามหัวข้อ 4 เรื่องกรณีรหัสผ่านถูกล็อค

#### 3.2 ยอมรับคำเตือน

เมื่อระบุรหัสผู้ใช้(Username) และ รหัสผ่าน(Password) ถูกต้องแล้ว จะปรากฏคำเตือนและคำแนะนำข้อตกลง การใช้บริการ ให้ท่านรับทราบ คำเตือน และและยอมรับข้อตกลงการใช้ บริการ โดยคลิกที่ 🗆 และเลือก "ยอมรับ" เพื่อเข้าสู่

การใช้บริการ

| คำเตือนและคำแนะนำ                                                    | N                                                                                                    |
|----------------------------------------------------------------------|----------------------------------------------------------------------------------------------------|
| 1. การลงกุนในหน่วยส                                                  | ลงทุนมิใช่การฝากเงิน และมีความเสียงของการลงทุน ผู้ตือหน่วยลงทุนอางได้รับเงินลงทุนคินมากกว่าหรือน้อยกว่าเงินที่ท่านลงทุนเริ่มแรกก็ได้ หรืออางไม่ได้รับช่าระคินค่ายายคืนหน่วยลงทุนในระยะเวลาที่ท่าหนด                                                                                                    |
| หรืออาจไม่สามารถขา<br>2. การองทนซ่อนมีคา                             | ยศัมหน่วยลงทุนได้ตามที่มีกำลังไว้<br>ตามสิ่งๆ อันแก้อสามใจอากและอุณีตาวใจและของตองตนราเป็นปรังสีวิติโดยองกะความสิ่งหลังของแขนไขและกระจากแของและตองตน<br>กามสิ่งๆ อันแก้อสามใจอากและอุณีตาวใจและของตองตนราเป็นปรังสีวิติโดยองกะความสิ่งหลังของแขนไขและกระจากแของและตองกะ                                                                                                    |
| สียงและเหมาะสมกับวั                                                  | ัดปูประสงศ์การลงทุนของทำน                                                                                                    |
| 3. ในกรณีกองทุนรวม<br>4. การวัดผลการดำเนิ                            | ที่มีน้อยของอยู่หนึ่งที่มีสามารถในการการการการการการการการการการการการการก                                                                                                    |
| ร. ผลการดำเนินงานใ                                                   | นอดีฉของกองทุนยิโตเป็นสิ่งยืนชั้นผลการดำเยินงานในอนาคต                                                                                                    |
| 6. บริษัทจิดการอาจส<br>ผลประโยชน์เพื่อให้เกิด<br>7. ผู้สงทุนสามารถตร | งๆมนหลากรพย หรอทรพยสมอนพอบรชาดดารเยนเดียวามนายางรชาดดาารสงๆมนผลการพยารอารพยสมอนพอกองๆมลารออเสยงอพ เดียบรชาดดารจงอเหมงรบบงานทบองทนความขดแขงทาง<br>ความใช้มรรมปลูกก้าดามหลักแหนที่สำนักงาน ก.ส. เก้าหนด ที่บัติ ถูกกำสามารมดรวจสอบอยู่ผู้สการสงๆมหลือมรีที่กิจการได้เรียก์จัดการ และสำนักงาน ก.ส.ต.<br>วอดูแนวทางการใช้สิทธิออกเสียงของบริษัทจัดการในที่ประชุมผู้ติอหุ้นในมากองกุมส์ของไฟที่ได้ไปรัชที่จัดการ (www.krungsriasset.com)                                                                                                    |
| ย้อตกลงการใช้บริการ                                                  |                                                                                                    |
| <ol> <li>ผู้ใช้บริการสามารถ<br/>รีพกับ บริษัทจัดการ แ</li> </ol>     | ใช้บริการผ่านระบบอินเตอร์เน็ตของ บริษัทหลักทริพย์จัดการกองทุน กรุงศรี จำกัด ("บริษัทจัดการ") (หรือที่จะเรียกต่อไปว่า "EM@ccess online service") ได้ ก็ต่อเมื่อผู้ใช้บริการจะต้องมีบัญชีกองทุนสำรองเสี้ย<br>ส่วาทำนั้น                                                                                                    |
| ). ในการใช้บริการ EM<br>LO. ผู้ใช้บริการจะต้อง                       | เขือcess online service ยู่ใช้บริการจะใช้ดูของอนูกโปรมีกรัดการจัดสิงให้ โดยผ่านช่องการจับใดตามที่ประการแก่งเพื่อใช้ท่ารมีทำแนดระสิงใต้และหัสผ่านต่วยดนเอง<br>เกี่ยรับการหรือให้และหัสผ่านของตนเอง หรือระสิงใหม่มีผู้การเกิดขึ้นการแกร้อนเสียงแต่งแต่ไป และ เป็นที่ เป็นการและ                                                                                                    |
| นกรณีที่บุคคลที่ไม่ใช่<br>1. ผู้ใช้บริการขอบริเ                      | ด้ายองรูหัญ่ใช้ และรัสผ้านของตนเองทำรายการผ่าน EM®ccess online service ของบรุษีที่จัดการ<br>เว่า การเก็ก็เข้าแรกร EM®creas poline service โดยที่สถิติเข้าส่วนสังหมายในการเอก็ขอกรอย่างกกล่องสมแรกในสถารแสตม ต่ายใช้แตการได้ยกต่อกันเรื่อมรู้ได้คิดต่อกันเรื่อมรู้ได้คิดต่อกันเรื่อ                                                                                                    |
| .2. ผู้ใช้บริการยอมผู                                                | ราการเข้าของของ เพราะการแก่ง สามาร์ (Marguetania) และ เป็นสามาร์ (Marguetania) และ (Marguetania) และ |
| 13. ผู้ใช้บริการตกลง:<br>าอย่ถับบริเสิทจัดการเ                       | ว่า เอกสารใบบันที่กรายการที่ออกจากเครื่องอิเล็กกรอนิกส์อัตโนมัติของผู้ใช้บริการเป็นเพียงเอกสารบันที่กรายการเท่านั้น มิใช่ต่อเป็นหลักฐานอย่างชมบูรณ์ ทั้งนี้ ผู้ใช้บริการยืนขอมตกลงให้ตือเอกหลักฐานที่ประ<br>ปันหลักฐานที่แหนงก์และให้ชากลงได้                                                                                                    |
| .4. การทำราชการทา                                                    | งระบบอื่นเตอร์เด็ตต้อางไม่ได้รับการทำราชการหากมีความขัดข้องทางเทคติคเกิดขึ้น                                                                                                    |
| 15. บริษัทฯขอส่งวนสี<br>16. ในกรณีที่ผู้ใช้บริก                      | InBในการแก้ไข ปรับปรุง หรือเปลี่ยนแปลงข้อมูลไดกใน เว็บไซต์ปีได้โดยไปจำเป็นต้องเชื่อให้การแก้ไข ปรับปรุง หรือเปลี่ยนแปลงข้อมูลไดกใน เว็บไซต์ปีได้โดยไปจำเป็นต้องเชื่อให้การเลือนหรือหางได<br>เรื่อใจการกรายข้อมูลหรือขอเกอใหร่ายในเข้า หรือเชื้อของสิยเทียวกับการสงาน แต่ใช้ประการการกระบบการกระบบการกระบบการ                                                                                                    |
| 17. ในกรณีที่บริษัทจัด                                               | าการเปิดให้มีบริการเพิ่มเติมเที่ยวกับการทำรายการฝ่าน EM®ccess online service                                                                                                    |
| มริษัทจัดการขอสงวน                                                   | สิทธิในการทำหนดให้ผู้ที่ประสงค์จะใช้บริการดังกล่าวด้องกลังแล้งอยู่สินแบบฟอร์มเพื่อสมัครใช้บริการที่มนเต็มตามเชื่อนไขและวิธีการที่บริษัทอัดการทำหนด                                                                                                    |
| ย้าพเจ้ารับกราบแล<br>มาคตทุกประการ (กด                               | ขอบริมช้อดกลงต่างๆ พร้อมทั้งได้อานทำเดือนและทำแบงปา ดอดจนข้อดกลงการใช้บริการตามเงื่อนไขทีระบุไว้ข่างดันในเว็บไซต์นี้ และเงื่อนไขชื่นๆ ที่ บลง กรุงศรี จะประกาศเพิ่มเดิมหรือเปลี่ยนแปลงต่อไปใน<br>ขอบริม เพื่อทำรายการต่อไป หรือ กด ไม่ขอบริม เพื่อกลับเข้าสู่หน้าหลัก                                                                                                    |
|                                                                      | ຍວມຮັບ ໄປຍວມຮັບ                                                                                                    |

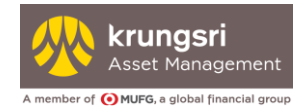

เมื่อยอมรับคำเตือนและคำแนะนำแล้ว หน้าจอจะแสดงหน้าหลัก สามารถทำรายการต่างๆ ได้ดังนี้

- สอบถามข้อมูล
- รายงาน
- ข้อมูล
- คู่มือPVDและแบบฟอร์ม
- คู่มือการใช้งาน
- ข้อมูลส่วนตัว

#### คลิกปุ่ม "ออกจากระบบ" เมื่อต้องการสิ้นสุดการทำงาน

| ki<br>At<br>Atom<br>Atom | rungsri<br>det<br>ningernent<br>were Marring |                                                                                                    |                                        | 0                        | E<br>NLINE         | M@ccess<br>SERVICE                           | 2 USUR xxxxxxxxxxxxxxxxxxxxxxxxxxxxxxxxxx | Donseuu |
|--------------------------|----------------------------------------------|----------------------------------------------------------------------------------------------------|----------------------------------------|--------------------------|--------------------|----------------------------------------------|-------------------------------------------|---------|
| หน้าหลัก                 | สอบถามข้อมูล 👻                               | รายงาน 🔻                                                                                                | ข้อมูล 👻                               | คู่มือ PVD และแบบฟอร์ม 🔻 | คู่มือการใช้งาน    | ข้อมูลส่วนตัว 👻                              |                                           |         |
| ۴                        | เน้าหลัก<br>                                 |                                                                                                    |                                        |                          |                    |                                              |                                           |         |
|                          | S<br>F                                       | หัสนายจ้าง<br>ร่อนายจ้าง<br>จำนวนสมาชิก                                                                 |                                        |                          | บริษัท ์<br>(ข้อมู | จำกัด<br><sub>;</sub> ล ณ วันที่ 28/02/2560) |                                           |         |
|                          | n<br>8<br>5<br>5<br>1<br>1                   | าะเบียนเลขที่<br>ว่อกองทุน<br>เห้สกองทุน<br>วันทีเข้าร่วมกองทุ<br>ว่านวนสมาชิกเฉพ<br>มูลค่าทรัพย์ลินสุท | ุน<br>มาะส่วนนายจ้าง<br>เธิเฉพาะส่วนนา | )<br>เยจ้าง              |                    |                                              | (ข้อมูล ณ วันที่ 28/02/2560)              |         |

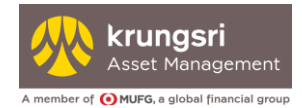

# 4. กรณีลืมรหัสผู้ใช้ (Username) หรือ ลืมรหัสผ่าน(Password)

#### เลือก **ลืมรหัสผ่าน/ลืมรหัสผู้ใช้**

| Krungsi<br>Andi<br>Andigerreta<br>A sense of the Mark | EM@ccess<br>ONLINE SERVICE<br>▶ dooms/domu     | รหัสผู้ใช้<br>รหัสผ่าน<br>■ ชารสะผู้ใช้งาน • ลินรศัสหานศินรศัสตุใช้ |
|-------------------------------------------------------|------------------------------------------------|---------------------------------------------------------------------|
|                                                       |                                                |                                                                     |
| EM@cco                                                |                                                |                                                                     |
| บริการกอง                                             | รร ONLINE SERVICE<br>ทุนสำรองเลี้ยงชีพเพื่อคุณ |                                                                     |

#### เมื่อเข้าสู่หน้าลืมรหัสผ่าน เลือกดำเนินการได้ดังนี้

| ระบุ รหัสผู้ใช้ :                                                                                              |                                                                                                    |
|----------------------------------------------------------------------------------------------------|----------------------------------------------------------------------------------------------------|
| 🔾 ลืมรหัสผู้ใช้                                                                                                |                                                                                                    |
| ระบุ รหัสนายจ้าง :                                                                                             |                                                                                                    |
| entre en esta de la companya de la companya en esta de la companya de la companya de la companya de la company |                                                                                                    |
| ระบุ อีเมลทีเคยลงทะเบียนไว้ :                                                                                  |                                                                                                    |
| ระบุ อีเมลทีเคยลงทะเบียนไว้ :                                                                                  | กลง 🗲 [กลับหน้าหลัก]                                                                                                    |
| ระบุ อีเมลทีเคยลงทะเบียนไว้ :<br>หมายเหตุ :<br>ระบบจะจัดส่งรหัสผ่านใหม่ให้ท่า                                  | <mark>กลง &gt;</mark> [ กลับหน้าหลัก]<br>มโดยอัตโนมัติผ่านทางอีเมล์ที่ท่านได้ลงทะเบียนไว้ หากท่านมีปัญหาเรื่องการใช้งานโปร  |
| ระบุ อีเมลทีเคยลงทะเบียนไว้ :<br>หมายเหตุ :<br>ระบบจะจัดส่งรหัสผ่านใหม่ให้ทำ<br>ดิดต่อ                         | <mark>เกลง &gt; [ กลับหน้าหลัก]</mark><br>มโดยอัตโนมัติผ่านทางอีเมล์ที่ท่านได้ลงทะเบียนไว้ หากท่านมีปัญหาเรื่องการใช้งานโปร |

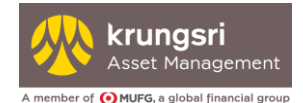

#### 4.1 กรณีลืมรหัสผ่าน (Password)

- เลือก ลืมรหัสผ่าน
- ระบุ รหัสผู้ใช้ (Username)

- ระบบจะจัดส่งรหัสผ่าน (Password) ใหม่ ผ่านทางอีเมล์ที่ท่านทำการลงทะเบียนไว้
- เมื่อท่านเข้าสู่ระบบ ระบบจะบังคับให้ท่านเปลี่ยนรหัสผ่าน (Password) ใหม่

#### 4.2 กรณีลืมรหัสผู้ใช้ (Username)

- เลือก ลืมรหัสผู้ใช้
- ระบุ รหัสนายจ้าง และ อีเมลที่เคยลงทะเบียนไว้

| <ul> <li>อีมรหัสผู้ใช้</li> </ul> |  |
|-----------------------------------|--|
| ระบุ รหัสนายจ้าง :                |  |
| ระบุ อีเมลที่เคยลงทะเบียนไว้ :    |  |

- ระบบจะจัดส่งรหัสผ่าน (Password) ใหม่ ผ่านทางอีเมล์ที่ท่านทำการลงทะเบียนไว้
- เมื่อท่านเข้าสู่ระบบ ระบบจะบังคับให้ท่านเปลี่ยนรหัสผ่าน (Password) ใหม่

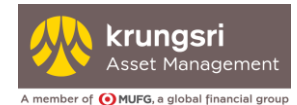

# 5. กรณีรหัสผ่านถูกล๊อค

กรณีใส่รหัสผ่าน (Password) ผิดเกิน 5 ครั้ง ระบบจะแสดงข้อความ "ท่านใส่รหัสผ่านไม่ถูกต้อง เกินจำนวนครั้งที่ กำหนด ระบบไม่สามารถทำรายการได้

ท่านสามารถดำเนินการ ดังนี้

- 1. เข้าเว็บไซต์ www.krungsriasset.com
- 2. คลิกไปที่ "Quicklink"
- 3. คลิกไปที่ "ดาวน์โหลดแบบฟอร์ม "
- 4. คลิกไปที่ "แบบฟอร์มสำหรับกองทุนสำรองเลี้ยงชีพ"

5. คลิกไปที่ **"คำขอปลดล็อครหัสผ่าน/ขอชุดข้อมูลใหม่สำหรับการลงทะเบียนใช้บริการอินเตอร์เน็ต** ของกองทุนสำรองเลี้ยงชีพ สำหรับนายจ้าง"

- 6. กรอกข้อมูลในแบบฟอร์ม เลือก "ขอปลดล็อครหัสผ่าน"
- 7. ส่งแบบฟอร์มให้คณะกรรมการกองทุนลงนามในเอกสาร **พร้อมแนบค่าบริการสำหรับการออกชุด**

#### ข้อมูลใหม่

#### จำนวนเงิน 50 บาท (รวมภาษีมูลค่าเพิ่มแล้ว)

8. คณะกรรมการกองทุนส่งเอกสารดังกล่าวพร้อมกับค่าบริการให้ ฝ่ายทะเบียนกองทุนสำรองเลี้ยงชีพ บลจ.กรุงศรี

เพื่อดำเนินการ

9. บลจ.กรุงศรี จะจัดส่งรหัสผ่านใหม่ไปยังอีเมลที่ท่านได้ลงทะเบียนไว้

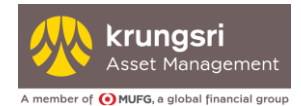

# 6. กรณีขอชุดข้อมูลใหม่

#### กรณีท่านต้องการขอ**ชุดข้อมูลใหม่สำหรับการลงทะเบียนใช้บริการกองทุนสำรองเลี้ยงชีพทางอินเตอร์เน็ต** สำหรับนายจ้าง

("ชุดข้อมูล") ท่านสามารถดำเนินการ ดังนี้

- 1. เข้าเว็บไซต์ www.krungsriasset.com
- 2. คลิกไปที่ "Quicklink"
- 3. คลิกไปที่ "ดาวน์โหลดแบบฟอร์ม "
- 4. คลิกไปที่ "แบบฟอร์มสำหรับกองทุนสำรองเลี้ยงชีพ"

#### 5. คลิกไปที่ **"คำขอปลดล็อครหัสผ่าน/ขอชุดข้อมูลใหม่สำหรับการลงทะเบียนใช้บริการอินเตอร์เน็ต** ของกองทุนสำรองเลี้ยงชีพ สำหรับนายจ้าง"

- 6. กรอกข้อมูลในแบบฟอร์ม เลือก "ขอชุดข้อมูลลงทะเบียนใหม่"
- 7. ส่งแบบฟอร์มให้คณะกรรมการกองทุนลงนามในเอกสาร **พร้อมแนบค่าบริการสำหรับการออกชุด** ข้อมูลใหม่

#### ้จำน<sup>้</sup>วนเงิน 50 บาท (รวมภาษีมูลค่าเพิ่มแล้ว)

8. คณะกรรมการกองทุนส่งเอกสารดังกล่าวพร้อมกับค่าบริการให้ ฝ่ายทะเบียนกองทุนสำรองเลี้ยงชีพ บลจ.กรุงศรี

เพื่อดำเนินการ

9. บลจ.กรุงศรี จะจัดส่งชุดข้อมูลใหม่ไปยังนายจ้าง หรือ ผู้ที่ได้รับมอบหมายจากนายจ้าง